# TechNote

# Mitel MiVoice MX-ONE V6 April 1, 2015

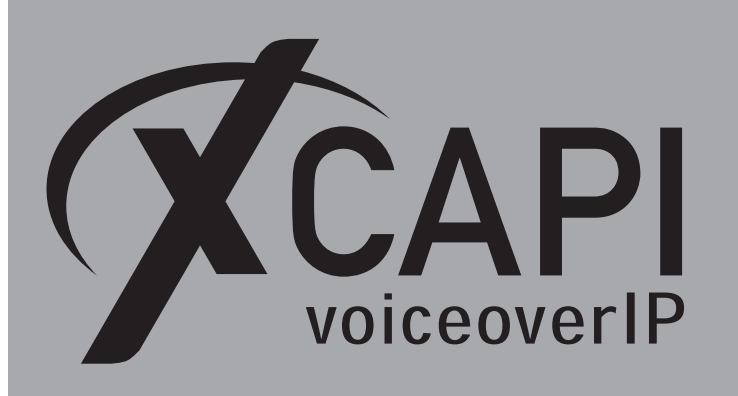

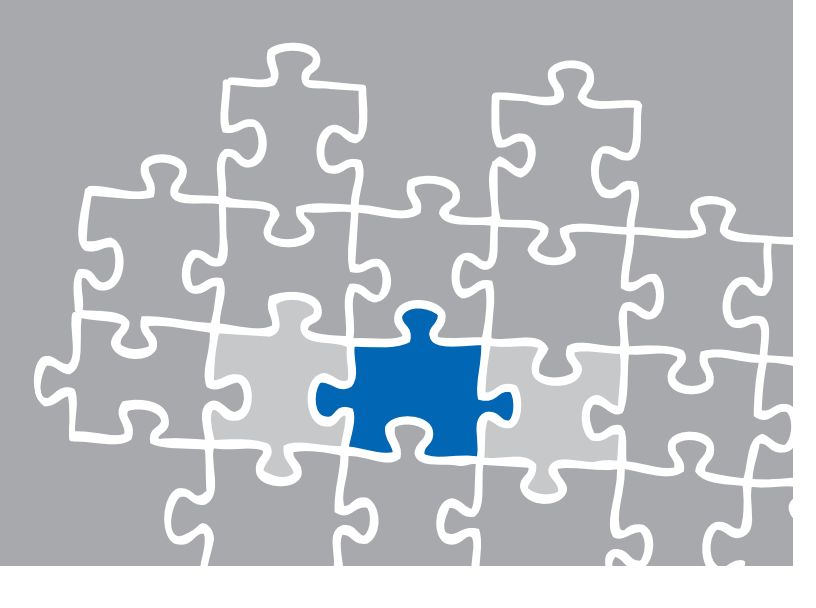

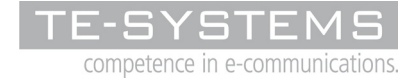

www.te-systems.de

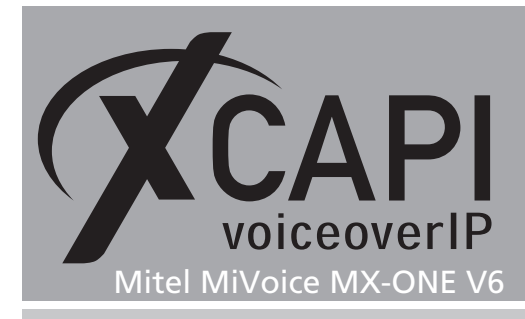

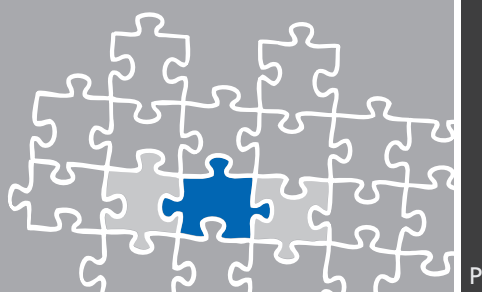

Page 2

# Introduction

This document is intended to support you with the integration of the XCAPI into an existing environment of the Mitel MiVoice MX-ONE series (formerly Aastra MX-ONE).

Though being based on the Mitel MiVoice MX-ONE V6 series, it should be applicable to higher or lower versions, given a few adjustments.

In the following sections we describe the essential steps of configuration to allow for optimal cooperation of both the XCAPI and the Mitel MiVoice MX-ONE. At this point we suppose that the third party environment (including PSTN access and required licenses for appropriate SIP trunking) is in operation and the XCAPI and CAPI applications are properly installed. For XCAPI basics please refer to the document **XCAPI TechNote (en) - Quick Start Guide.pdf**, which is available for registered users within our community download area. We also recommend to visit our **YouTube channel** for additional information and hints around XCAPI.

# **XCAPI** Configuration

Please start up the XCAPI configuration to create a new controller assigned to the Mitel MiVoice MX-ONE. If you've just installed the XCAPI and start the configuration tool for the first time, the XCAPI controller wizard will pop up automatically. This will also happen if there's no controller configured at all. To start up the XCAPI controller wizard on your own, just click the hyperlink labeled **Click here to add a controller** on the main page. On the first page of the controller wizard please select **PBX or other VoIP System** and continue with the **Next** button.

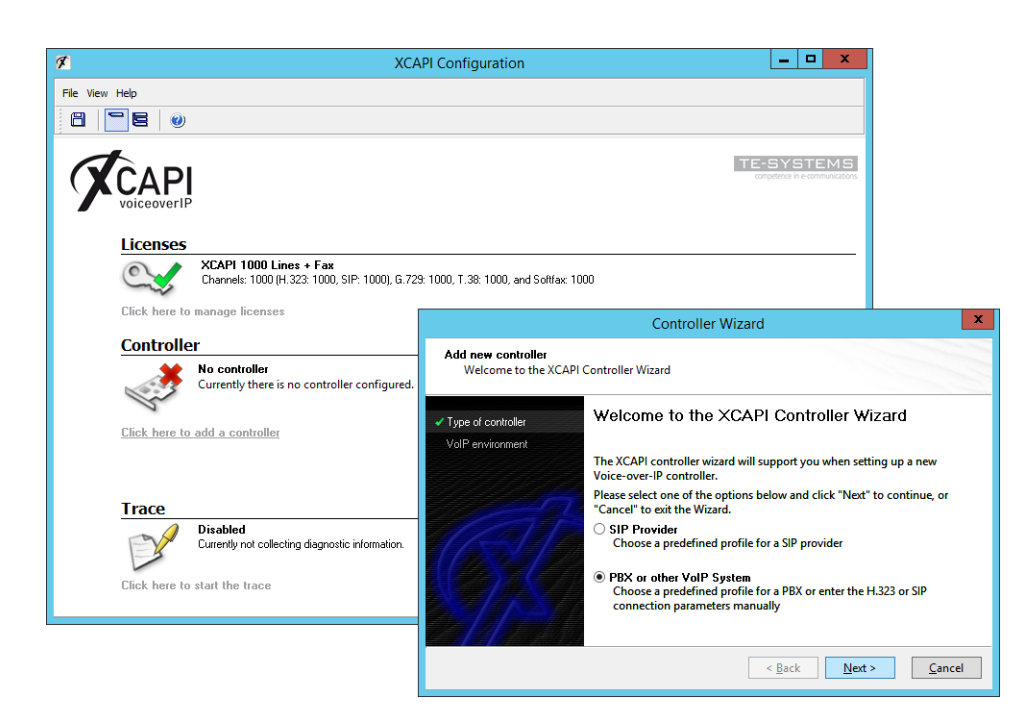

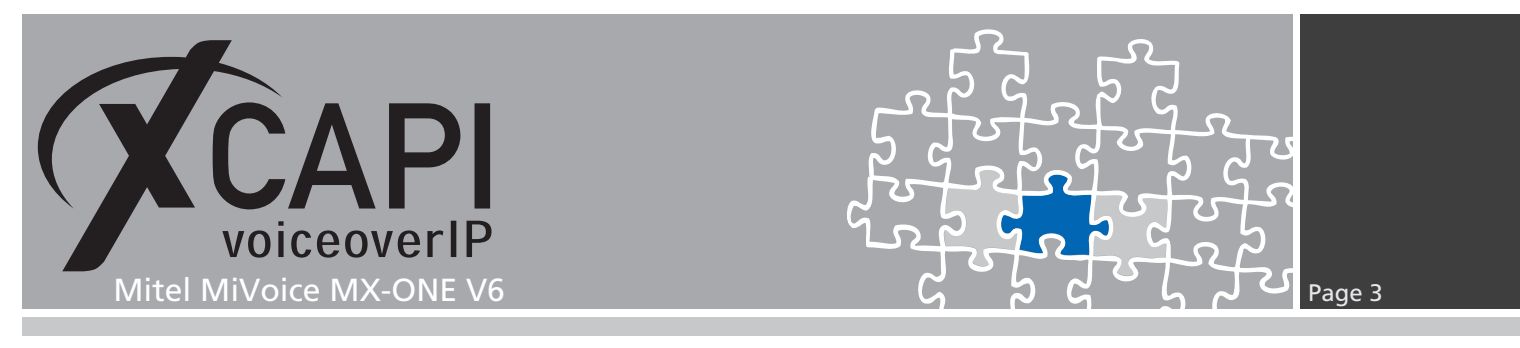

### 2.1 Voice-over-IP Environment

The next dialog of the configuration tool shows a list of some common Voice-over-IP environments. Selecting one of those will configure the XCAPI with a selection of near-optimal presets for the kind of environment you have, sparing you quite a lot of manual configuration.

Please note that **Mitel MiVoice MX-ONE** is selectable from XCAPI version 3.5.43.

|                                                                         | Controller Wizard                                                                                                    | x   |
|-------------------------------------------------------------------------|----------------------------------------------------------------------------------------------------|-----|
| Add new controller<br>Select the Voice-over-I                           | P environment                                                                                                    |     |
| Type of controller                                                      | Select the environment for the new controller to operate in. If the list be<br>does not contain your PBX you should select a compatible or one of the     | low |
| VolP environment                                                        | generic environments.                                                                                                    |     |
| Description and channels<br>Signalling protocol<br>Mitel MiVoice MX One | Microsoft Lync 2013<br>Mitel 3300 Integrated Communications Platform<br>Mitel MiVoice Office 400<br>Mitel MiVoice 5000                                    | ^   |
| Port Allocation                                                         | Mitel MiVoice MX One<br>Mitel OpenCom 1000                                                                                                    |     |
| Confirmation                                                            | NEC Integrated Communications 3000<br>NEC UNIVERGE SV8100 R9.0<br>net Tenor Series Bx<br>Nortel Communication Server 1000/2000<br>Patton SmartNode Series | =   |
|                                                                         | < <u>Back</u> <u>Next &gt;</u> <u>Canc</u>                                                                                                    | el  |

# 2.2 Description and Channels

The next-to-final dialog of the controller wizard allows you to configure a meaningful description for the newly created controller. Additionally this dialog allows to specify the number of available channels that the controller can provide towards the VoIP trunk and CAPI application.

| Provide a description                                            | and select the number of channels                                                                                                    |
|------------------------------------------------------------------|----------------------------------------------------------------------------------------------------|
| <ul> <li>Type of controller</li> <li>VoIP environment</li> </ul> | Please enter a meaningful description for the new controller and decide how<br>many channels should be available for applications. Please consider that the<br>effective number of available channels depend on the installed license. |
| Description and channels                                         |                                                                                                    |
| Signalling protocol                                              | Description                                                                                                    |
| Mitel MiVoice MX One                                             | Mitel MiVoice MX One                                                                                                    |
| Network Interface                                                | Channels                                                                                                    |
| Port Allocation                                                  | 50                                                                                                    |
| Confirmation                                                     |                                                                                                    |
|                                                                  |                                                                                                    |
|                                                                  |                                                                                                    |
|                                                                  | Cancel Next > Cancel                                                                                                    |

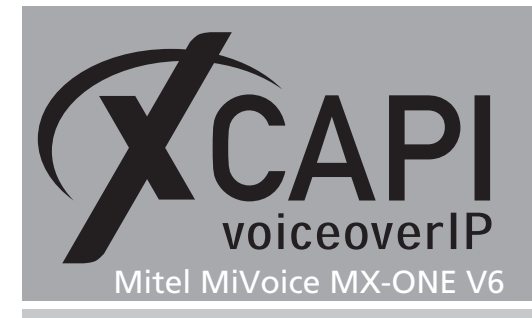

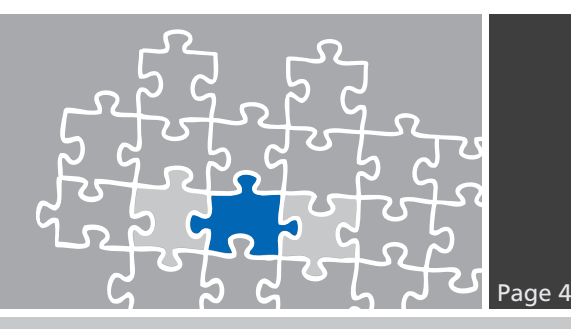

### 2.3 VolP Protocol

Next, please select the appropriate signaling protocol used for this VoIP environment.

| Controller Wizard                                                                                  |                                                                                                    |  |  |  |
|----------------------------------------------------------------------------------------------------|----------------------------------------------------------------------------------------------------|--|--|--|
| Add new controller<br>Select the Voice-over-If                                                     | <sup>2</sup> signalling protocol                                                                                                    |  |  |  |
| <ul> <li>Type of controller</li> <li>VolP environment</li> <li>Description and channels</li> </ul> | Each voice-over-ip network operates with a specific voice-over-ip protocol<br>like H.323 or SIP. The list below contains any voice-over-ip protocol that may<br>be used with the selected environment. Please select the protocol from the<br>list that is used in your network. |  |  |  |
| ✓ Signalling protocol<br>Mitel MiVoice MX One                                                      | H.323<br>SIP                                                                                                    |  |  |  |
| Port Allocation<br>Confirmation                                                                    |                                                                                                    |  |  |  |
| 24124                                                                                              |                                                                                                    |  |  |  |
|                                                                                                    | < Back Next > Cancel                                                                                                    |  |  |  |

# 2.4 IP Address of the Mitel MiVoice MX-ONE

In the dialog Network Address please provide the IP address of the MX-ONE gateway.

|                                                                                                    | Controller Wizard                                                                                                    |  |  |  |  |
|----------------------------------------------------------------------------------------------------|----------------------------------------------------------------------------------------------------|--|--|--|--|
| Add new controller<br>Provide the hostname                                                                                                    | or the ip address of the voice-over-ip remote peer                                                                                                  |  |  |  |  |
| Type of controller     VolP environment     Description and channels     Signalling protocol     Mind MVoice MX One     Network Interface     Port Allocation     Confirmation | Please provide the hostname or the ip address of the voice-over-ip remote<br>peer (pbx) that should be used.<br>Mitel MiVoice MX One<br>172.18.1.60 |  |  |  |  |
|                                                                                                    | < <u>B</u> ack <u>N</u> ext > <u>C</u> ancel                                                                                                    |  |  |  |  |

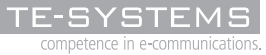

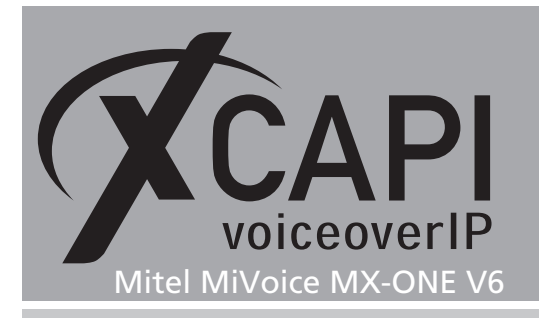

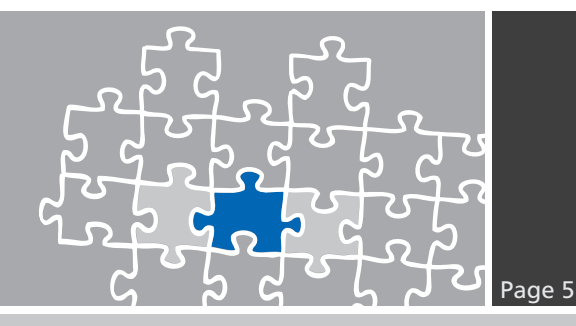

# 2.5 Network Interface

For this **XCAPI Controller Wizard** dialog the related network interface must be selected.

|                                                                                                    | Controll                                                                             | er Wizard X                                                                                                    |
|----------------------------------------------------------------------------------------------------|--------------------------------------------------------------------------------------|----------------------------------------------------------------------------------------------------|
| Add new controller<br>Select the network inte                                                      | face                                                                                 |                                                                                                    |
| <ul> <li>Type of controller</li> <li>VolP environment</li> <li>Description and channels</li> </ul> | Since each terminal a<br>voice-over-ip networl<br>(nic) with a link to thi<br>below. | nd gateway requires a physical connection to the<br>k, your system needs a network-interface-controller<br>s network. Please select a certain nic from the list |
| 🗸 Signalling protocol                                                                              | Device                                                                               | Comment                                                                                                    |
| Mitel Milloice MX One                                                                              | B 62.176.233.121                                                                     | external [00-15-5D-00-5F-0C]                                                                                                    |
| Network Interface                                                                                  | 172.16.0.243                                                                         | internal [00-15-5D-00-5F-0B]                                                                                                    |
| Dest Allege Very                                                                                   |                                                                                      |                                                                                                    |
| Port Allocation                                                                                    |                                                                                      |                                                                                                    |
| Confirmation                                                                                       |                                                                                      |                                                                                                    |
|                                                                                                    |                                                                                      | < <u>B</u> ack <u>N</u> ext > <u>C</u> ancel                                                                                                    |

# 2.6 Port Allocation

On demand a port range can be set for UDP (RTP/T.38) packets towards the gateway.

|                                                                                                    | Controller Wizard                                                                                                    |
|----------------------------------------------------------------------------------------------------|----------------------------------------------------------------------------------------------------|
| Add new controller<br>Provide information a                                                                                                    | about port allocation                                                                                                    |
| Type of controller     ValP environment     Jescription and channels     Signalling protocol     Mitel MVoice MX One     Network Interface     Port Allocation     Confirmation | If you want to operate this system behind a router/gateway it might be<br>necessary to constrain local udp ports to a certain range.           Constrain local udp ports to the following range           12000         - |
|                                                                                                    | < <u>B</u> ack <u>N</u> ext > <u>C</u> ancel                                                                                                    |

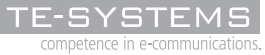

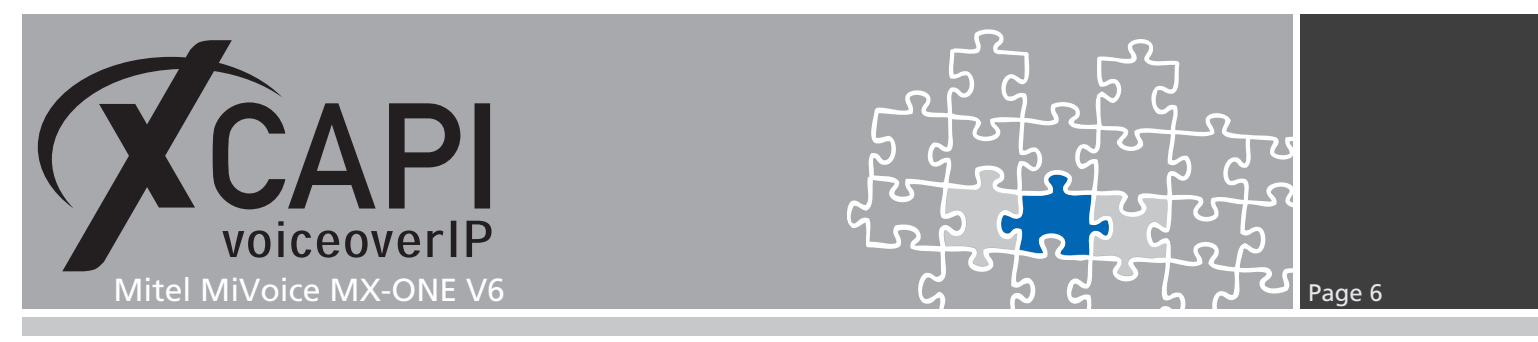

### 2.7 Confirmation

The final controller wizard dialog performs some checks on the configuration parameters you've made. If any errors are detected here, you can go back to the respective dialogs and correct the necessary input. Use the **Finish** button in order to finally create the new controller.

|                                                                                                    | Controller Wizard X                                                              |
|----------------------------------------------------------------------------------------------------|----------------------------------------------------------------------------------|
| Add new controller<br>Confirm that the provi                                                                                                    | ded information is correct                                                       |
| Type of controller     VolP environment     Description and channels     Signaling protocol     Met MVoice MX One     Network Interface     Port Allocation     Confirmation | Click Finish to add the new controller with the configuration you have had made. |
|                                                                                                    | < <u>B</u> ack <u>Finish</u> <u>C</u> ancel                                      |

The created controller is now listed on the main page of the XCAPI configuration. Finally, please save the new controller and exit the configuration tool.

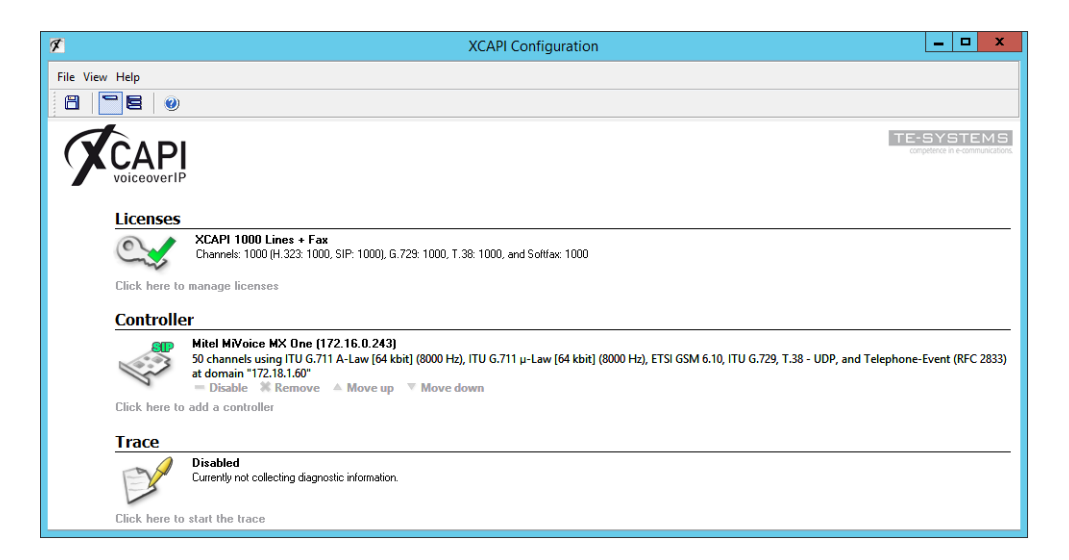

You always need to restart the bound CAPI application services to take effect on any changes. Restarting any XCAPI services won't help at all.

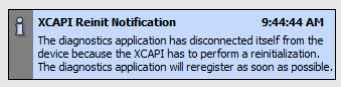

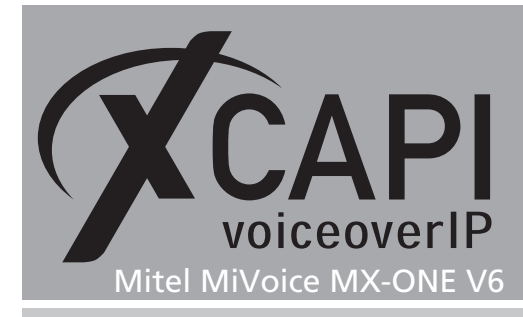

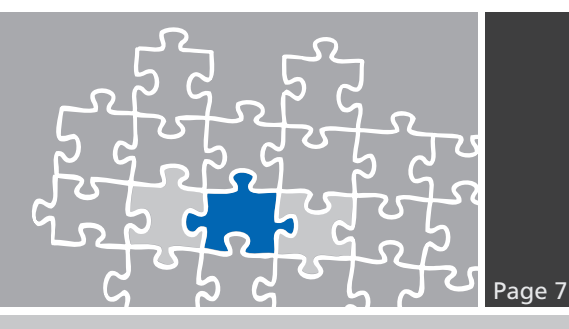

# **Mitel MiVoice MX-ONE Configuration**

This chapter gives an overview about the PBX related configurations.

# 3.1 Telephony System Version

The shown Mitel MiVoice MX-ONE configurations are based on the following build version and RPM packages.

# 3.2 License Status

Review the license status and the availability of the SIP trunk services and channels.

| Trial time | Allowed        | Used                   |                             |
|------------|----------------|------------------------|-----------------------------|
|            |                |                        |                             |
| 0          | 120            | 0                      |                             |
| 0          | 2              | 0                      |                             |
|            | Trial time<br> | Trial time Allowed<br> | Trial time Allowed Used<br> |

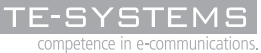

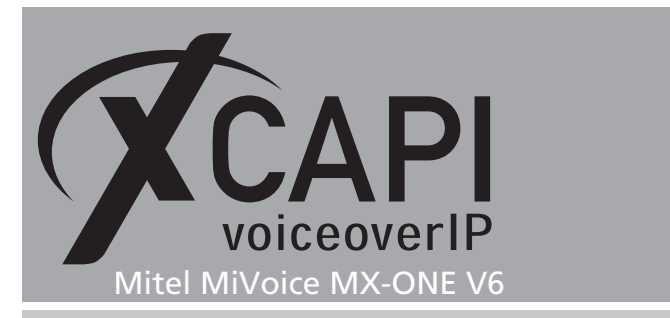

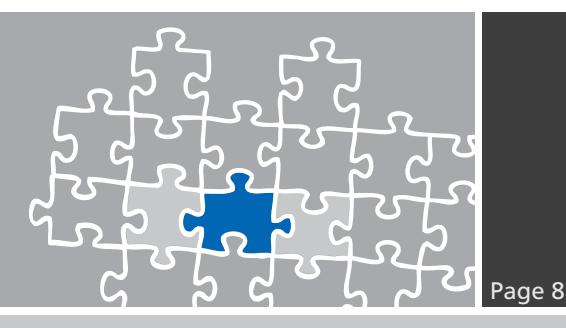

### 3.3 Number Initialization

This example use the external destination prefix 9 for accessing the XCAPI related SIP trunk. It is initiated and reviewed as follows.

```
MDSH> number_initiate -numbertype ed -number 9;
EXECUTED
MDSH> number_print -numbertype ed;
TYPE OF SERIES NUMBER SERIES
EXTERNAL DESTINATION CODE
0
8 - 9
```

# 3.4 Route Category (ROCAI)

The SIP trunks route category is set as shown next.

```
MDSH> ROCAI:ROU=19,SEL=71100000000010,SIG=0111111000A0,TRAF=03151515,
TRM=4,SERV=310000007,BCAP=111111;
MDSH> rocap:rou=19;
ROUTE CATEGORY DATA
ROU CUST SEL TRM SERV NODG DIST DISL TRAF SIG BCAP
19 711000000000010 4 311000000 0 30 128 03151515 0111111000A0 111111
END
```

# 3.5 Route Data (RODAI)

The according SIP trunk route data is used as follows.

```
MDSH> RODAI:ROU=19,TYPE=TL66,VARI=00000000,VARO=00000110,VARC=00000010;

MDSH> rodap:rou=19;

ROUTE DATA

ROU TYPE VARC VARI VARO FILTER

19 TL66 H'00000010 H'00000000 H'00000110 NO

END
```

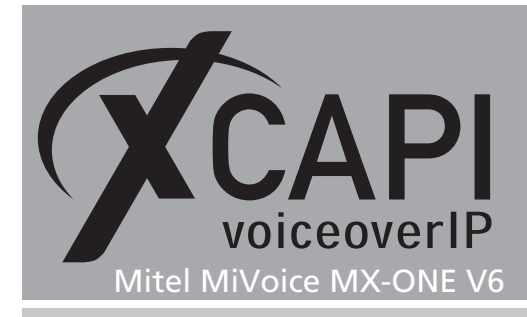

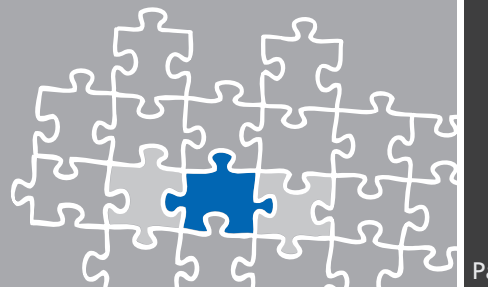

# Page 9

#### 3.6 SIP Route

The SIP trunks interface data is here used with the SIP **Default** profile. IP address **172.16.0.243** is the one used by the XCAPI Ethernet interface whilst IP address **172.18.1.60** is the one used by the Mitel MiVoice MX-ONE Ethernet interface. Additional **sip\_route** parameters might be set for local requirements.

```
MDSH> sip_route -set -route 19 -uristring0 "sip:?@172.16.0.243" -fromuri0 "sip:?@172.18.1.60"
-accept REMOTE_IP -match 172.16.0.243 -trusted NO_TRUSTED
                          -protocol udp -service PRIVATE_SERVICES
MDSH> sip_route -print -route 19 -short
Route data for SIP destination
route : 19
  protocol
                     = udp
                     = Default
  profile
                     = PRIVATE_SERVICES
= sip:?@172.16.0.243
= sip:?@172.18.1.60
  service
  uristring0
  fromuri0
                     = REMOTE_IP
  accept
  match
                     = 172.16.0.243
                     = NO REG
  register
```

# 3.7 Route Equipment (ROEQI)

Next, the SIP trunk route equipment will be created.

| MDSH> | MDSH> ROEQI:ROU=19,TRU=1-30,INDDAT=0000000000; |               |    |         |     |                  |       |
|-------|------------------------------------------------|---------------|----|---------|-----|------------------|-------|
| MDSH> | roedp:ro                                       | u=19,tru=all; |    |         |     |                  |       |
| ROUTE | EQUIPMEN                                       | T DATA        |    |         |     |                  |       |
| ROU   | TRU                                            | EQU           | IP | ADDRESS | SQU | INDDAT           | CNTRL |
| 19    | 001-1                                          |               |    |         |     | H'000000000000   |       |
| 19    | 001-2                                          |               |    |         |     | H'000000000000   |       |
| 19    | 001-3                                          |               |    |         |     | H'000000000000   |       |
| 19    | 001-4                                          |               |    |         |     | H'000000000000   |       |
| 19    | 001-5                                          |               |    |         |     | H'00000000000    |       |
| 19    | 001-6                                          |               |    |         |     | H'000000000000   |       |
| 19    | 001-7                                          |               |    |         |     | H'00000000000    |       |
| 19    | 001-8                                          |               |    |         |     | H'00000000000    |       |
| 19    | 001-9                                          |               |    |         |     | H'00000000000    |       |
| 19    | 001-10                                         |               |    |         |     | H'00000000000    |       |
| 19    | 001-11                                         |               |    |         |     | H'00000000000    |       |
| 19    | 001-12                                         |               |    |         |     | H'00000000000    |       |
| 19    | 001-13                                         |               |    |         |     | H'00000000000    |       |
| 19    | 001-14                                         |               |    |         |     | H'00000000000    |       |
| 19    | 001-15                                         |               |    |         |     | H'00000000000    |       |
| 19    | 001-16                                         |               |    |         |     | H'00000000000    |       |
| 19    | 001-17                                         |               |    |         |     | H'000000000000   |       |
| 19    | 001-18                                         |               |    |         |     | H'00000000000    |       |
| 19    | 001-19                                         |               |    |         |     | H'00000000000    |       |
| 19    | 001-20                                         |               |    |         |     | H'00000000000    |       |
| 19    | 001-21                                         |               |    |         |     | H'000000000000   |       |
| 19    | 001-22                                         |               |    |         |     | H'00000000000    |       |
| 19    | 001-23                                         |               |    |         |     | H'000000000000   |       |
| 19    | 001-24                                         |               |    |         |     | H'000000000000   |       |
| 19    | 001-25                                         |               |    |         |     | H'000000000000   |       |
| 19    | 001-26                                         |               |    |         |     | H'0000000000000  |       |
| 19    | 001-27                                         |               |    |         |     | Н'0000000000000  |       |
| 19    | 001-28                                         |               |    |         |     | Н'00000000000000 |       |
| 19    | 001-29                                         |               |    |         |     | Н'0000000000000  |       |
| 19    | 001-30                                         |               |    |         |     | Н'0000000000000  |       |

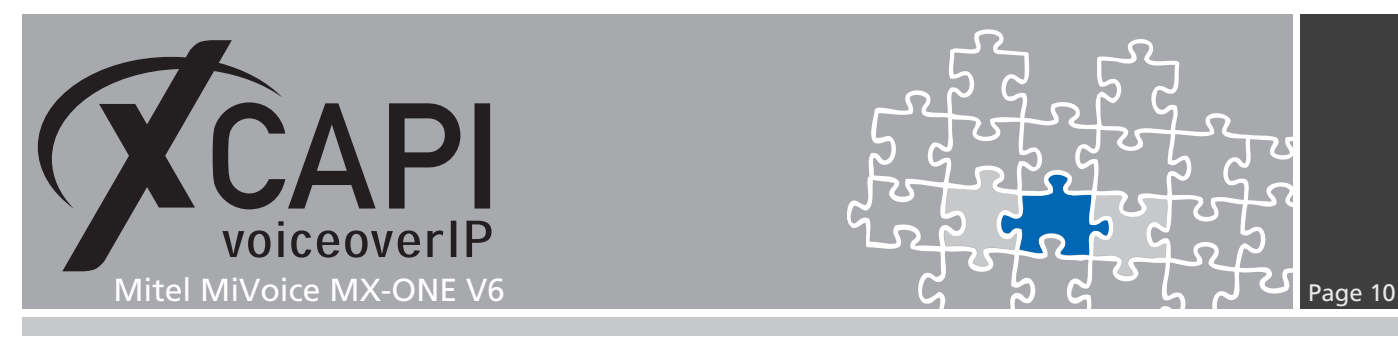

### 3.8 Route External Destination Data (RODDI)

Finally this examples SIP trunk will be accessed by using the route access code 9 which is related to route 19.

```
MDSH> roddi:dest=9,rou=19,srt=1,adc=011720000000250001001110001;
9
-
MDSH> roddp:dest=9;
EXTERNAL DESTINATION ROUTE DATA
DEST DRN ROU CHO CUST ADC TRC SRT NUMACK PRE
9 19 011700000000250001001110001 0 1
END
```

# **Configuration Notes**

In these chapters you'll find some configuration hints and settings for supplementary services and configurations such as T.38 or call transfer via SIP refer. Such services should be enabled by default at least if using the XCAPI controller wizard. Nevertheless those configurations should be reviewed just as the according gateway parameters for appropriate interworking.

#### 4.1 T.38

Please ensure that the FAX Method is set to T.38.

| ø                                                                                                    | XCAPI Configuration                                                                                                    |                                                                                                    | _ □ X                            |
|----------------------------------------------------------------------------------------------------|----------------------------------------------------------------------------------------------------|----------------------------------------------------------------------------------------------------|----------------------------------|
| File View Help                                                                                                    |                                                                                                    |                                                                                                    |                                  |
|                                                                                                    |                                                                                                    |                                                                                                    |                                  |
| Configuration                                                                                                    | Options<br>Fax Method<br>Select whether the XCAPI shoul<br>T.30 signalling encoded in the a<br>also remove any configured fax<br>Fax Method<br>J V.34 Fax Support Enabled<br>Fax Calling Tone/Fax Called Ton | d transfer fax messages via T.38 si<br>udio channel (Softfax). Selecting I<br>codecs.<br>T.38<br>ie                                                                                     | gnalling or via<br>Disabled will |
| CAPI 2.0<br>CAPI 2.0<br>CAP | Depending on direction fax tran<br>Select whether these shall be tra<br>Transmit CED signal tone<br>Transmit CNG signal tone<br>Transmit CNG signal tone time                                                | smissions start with a CED or CNG<br>insmitted before or after T.38 nego<br>after T.38 negotiation<br>before T.38 negotiation (in audio<br>before T.38 negotiation (in audio<br>befault | i signal tone-<br>otiation.      |

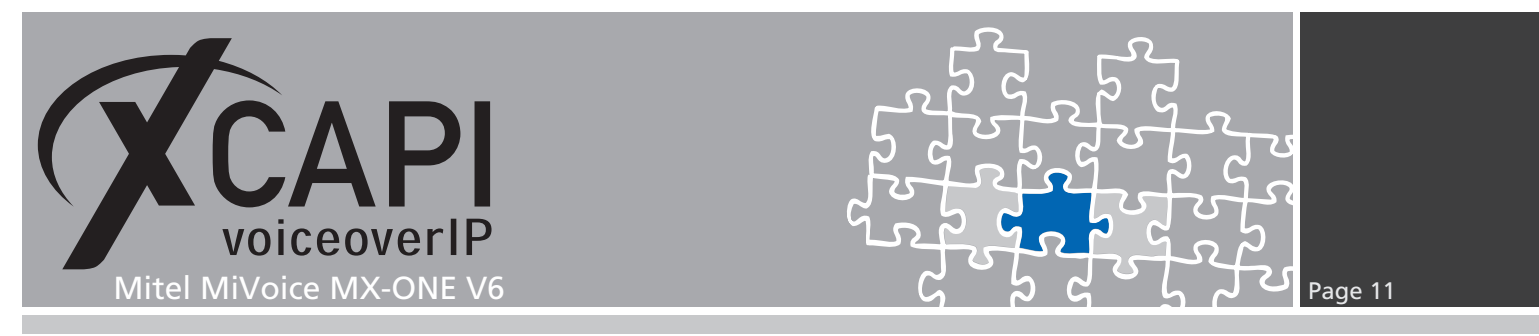

Beside of **Telephone-Event (RFC2833)** please ensure that at least one supported voice codec is available for initial call establishment. The **T.38** - **UDP** codec, which is enabled by default when using the XCAPI controller wizard for creating XCAPI's controller, must be set.

| ø                                                                                                    | XCAPI Configuration                                                                          | Ŀ                                                   | <b>- -</b> X                              |
|----------------------------------------------------------------------------------------------------|----------------------------------------------------------------------------------------------|-----------------------------------------------------|-------------------------------------------|
| File View Help                                                                                                    |                                                                                              |                                                     |                                           |
|                                                                                                    |                                                                                              |                                                     |                                           |
| Configuration                                                                                                    | Codecs                                                                                       |                                                     |                                           |
| Information     Licenses     G CAPI 2.0 Options     Trace     Trace                                                                                                    | Each codec activated below may be selected and used in the codecs determines their priority. | call establishment                                  | . The order of                            |
|                                                                                                    | Codec                                                                                        | Samplerate                                          | Packettime                                |
| Mitel MiVoice MX One<br>SP<br>Grav<br>CAPI 2.0<br>CAPI 2.0<br>CAPI 2.0<br>Capitalian<br>Part Codecs<br>Codecs<br>Codecs<br>Codecs<br>Codecs<br>Codecs<br>Codecs<br>Codecs<br>SP Tueaks<br>SP Tueaks<br>SIP Tweaks<br>SIP Tweaks | Audio Codecs                                                                                 | 8000 Hz<br>8000 Hz<br>8000 Hz<br>8000 Hz<br>8000 Hz | 20 ms<br>20 ms<br>20 ms<br>20 ms<br>20 ms |
|                                                                                                    | Add Codec Remove Codec                                                                       |                                                     | <br>₽ ₽                                   |

# 4.2 Software Fax

With the Softfax mode, the XCAPI simulates an analogue Fax device by transmitting modulated Fax-signals modem-like through the established G.711 audio channels. For enabling **Softfax** (G.711 fax pass through) must be set as Fax Method within the labeled Fax tab.

| F                                                                                                    | XCAPI Configuration                                                                                                    |                                                                                                    |
|----------------------------------------------------------------------------------------------------|----------------------------------------------------------------------------------------------------|----------------------------------------------------------------------------------------------------|
| File View Help                                                                                                    |                                                                                                    |                                                                                                    |
| 8 - 8 0                                                                                                    |                                                                                                    |                                                                                                    |
| Configuration<br>Configuration<br>CAPI 2.0 Options<br>CAPI 2.0 Options<br>CAPI 2.0 Options<br>CAPI 2.0 Options<br>Controller<br>Par<br>Controller<br>CAPI 2.0<br>CAPI 2.0<br>CAPI | Options<br>Fax Method<br>Select whether the XCAPI shou<br>T.30 signalling encoded in the<br>also remove any configured far<br>Fax Method<br>V.34 Fax Support Enabled<br>Fax Calling Tone/Fax Called Ton<br>Depending on direction fax tran<br>Select whether these shall be tr<br>Transmit CED signal tone<br>Transmit CNG signal tone<br>Transmit CNG signal tone time | Id transfer fax messages via T.38 signalling or via<br>audio channel (Softfax). Selecting Disabled will<br>x codecs.<br>Softfax (G.711 fax pass through)   Ine Insmissions start with a CED or CNG signal tone.<br>ansmitted before or after T.38 negotiation.  Seg Default  Default |

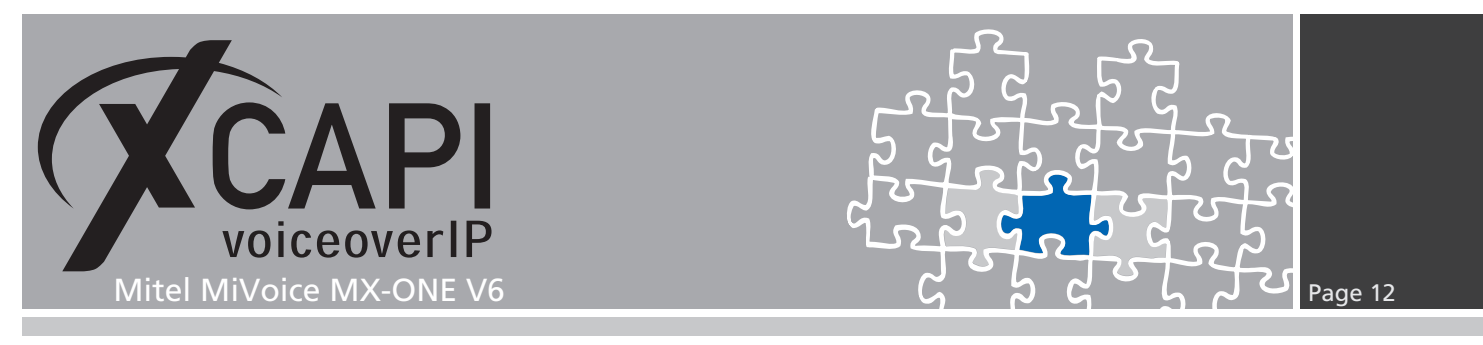

### 4.2.1 Call Transfer

Please ensure that the **Simulated ECT by call-tromboning (line-interconnect)** parameter of the XCAPI controller **Features** dialog is disabled for supporting call transfer via SIP REFER.

# 4.3 MWI (Message Waiting Indication)

For appropriate MWI support, please ensure that the **SIP NOTIFY** method is enabled within the XCAPI controller configuration.

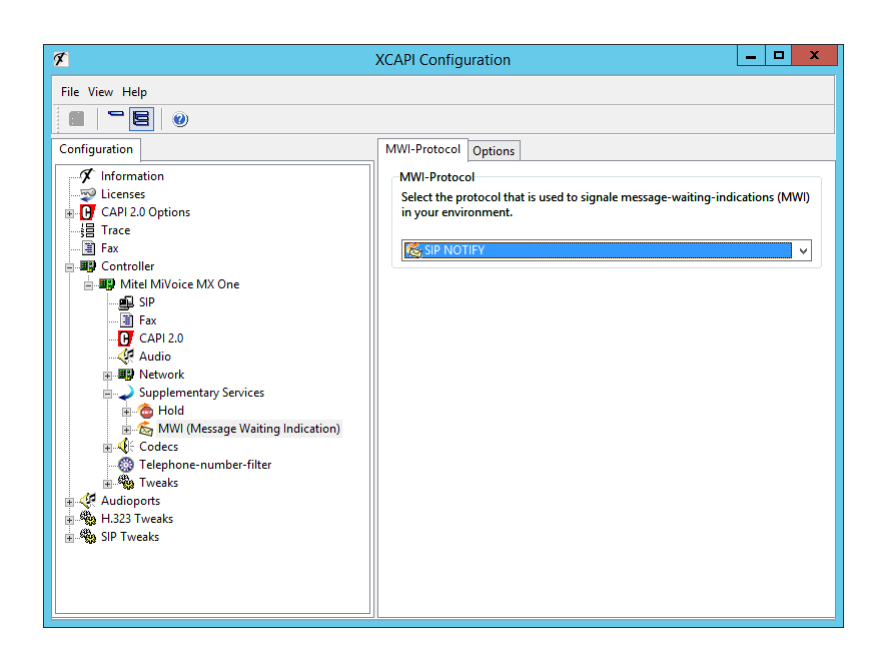

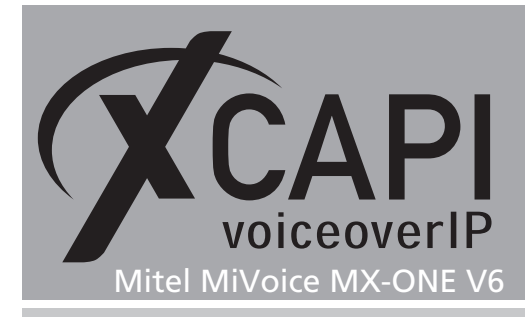

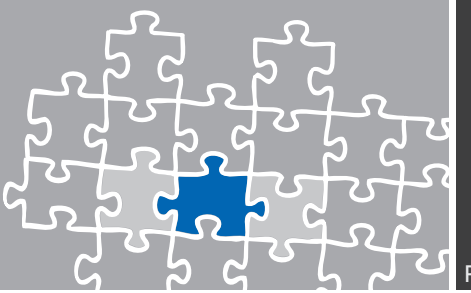

Page 13

# **Exclusion of Liability**

# Copyright © 2015 TE-SYSTEMS GmbH

#### All rights reserved

This document, in part or in its entirety, may not be reproduced in any form without the prior consent of TE-SYSTEMS GmbH.

The information contained in this document was correct at the time of writing. TE-SYSTEMS GmbH reserves the right to make any alterations without prior notice.

The utmost care was applied during the compilation of texts and images, as well as during the creation of the software. Nevertheless, no responsibility can be taken for the content being accurate, up to date or complete, nor for the efficient or error-free operation of the software for a particular purpose. Therefore, TE-SYSTEMS GmbH cannot be held liable for any damages resulting directly or indirectly from the use of this document.

#### **Trademarks**

All names of products or services used are trademarks or registered trademarks (also without specified indication) of the respective private or legal persons and are therefore subject to legal regulations.

#### Third Party Disclaimer and Limitations

This product includes software developed by the OpenSSL Project for use in the OpenSSL Toolkit. (http://www.openssl.org/)

This product includes cryptographic software written by Eric Young (eay@cryptsoft.com).

This product includes software written by Tim Hudson (tjh@cryptsoft.com).

This product includes source code derived from the RSA Data Security, Inc. MD2, MD4 and MD5 Message Digest Algorithms.

This product includes source code derived from the RFC 4634 Secure Hash Algorithm software.

#### **Copyright-Notices**

All files included in this sample are copyrighted by TE-SYSTEMS GmbH.

All samples and the SDK may only be used in combination with the XCAPI-product.

The SDK contains code from libtiff with the following copyright-notice:

Copyright (c) 1988-1997 Sam Leffler

Copyright (c) 1991-1997 Silicon Graphics, Inc.

Permission to use, copy, modify, distribute, and sell this software and its documentation for any purpose is hereby granted without fee, provided that (i) the above copyright notices and this permission notice appear in all copies of the software and related documentation, and (ii) the names of Sam Leffler and Silicon Graphics may not be used in any advertising or publicity relating to the software without the specific, prior written permission of Sam Leffler and Silicon Graphics.

THE SOFTWARE IS PROVIDED "AS-IS" AND WITHOUT WARRANTY OF ANY KIND, EXPRESS, IMPLIED OR OTHERWISE, INCLUDING WITHOUT LIMITATION, ANY WARRANTY OF MERCHANTABILITY OR FITNESS FOR A PARTICULAR PURPOSE.

IN NO EVENT SHALL SAM LEFFLER OR SILICON GRAPHICS BE LIABLE FOR ANY SPECIAL, INCIDENTAL, INDIRECT OR CONSEQUENTIAL DAMAGES OF ANY KIND, OR ANY DAMAGES WHATSOEVER RESULTING FROM LOSS OF USE, DATA OR PROFITS, WHETHER OR NOT ADVISED OF THE POSSIBILITY OF DAMAGE, AND ON ANY THEORY OF LIABILITY, ARISING OUT OF OR IN CONNECTION WITH THE USE OR PERFORMANCE OF THIS SOFTWARE.

#### **TE-SYSTEMS** GmbH

Managing Directors Andreas Geiger Oliver Körber

> Address Max-von-Laue-Weg 19 D-38448 Wolfsburg Germany

> > Tel. +49 5363 8195-0 Fax +49 5363 8195-999

E-Mail info@te-systems.de Internet www.te-systems.de www.xcapi.de